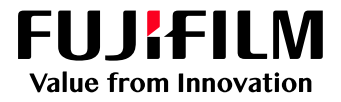

# How to Manage jobs Using Folders

# GP Controller for ApeosPro C810/C750/C650

Version 1.0

FUJIFILM Business Innovation Corp.

#### Overview

This exercise will demonstrate the ability to manage jobs by using the Folder feature of the GP Controller. The user can create Folders and easily store jobs in the folder by dragging & dropping files. This exercise will also demonstrate the way Folders can be used to filter jobs.

### Objective

By the end of this exercise users will be able to:

- Find the location of the setting on GP Controller
- Create a new Folder
- Store jobs in Folder by Dragging & Dropping files
- Filter jobs using a Folder

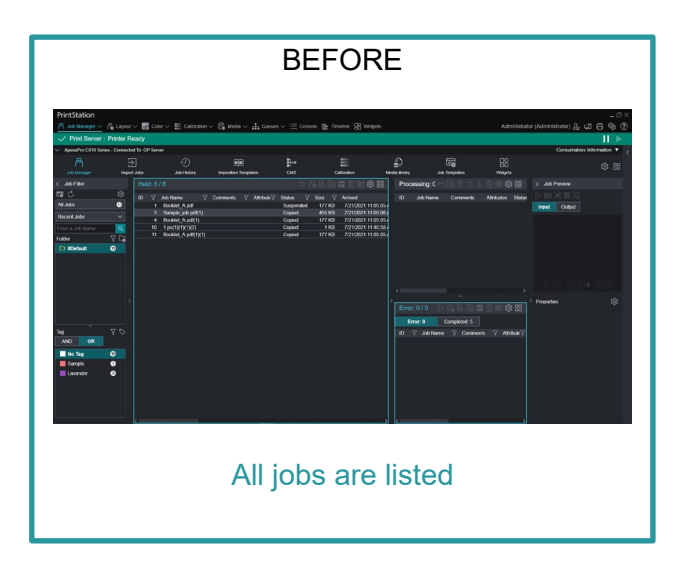

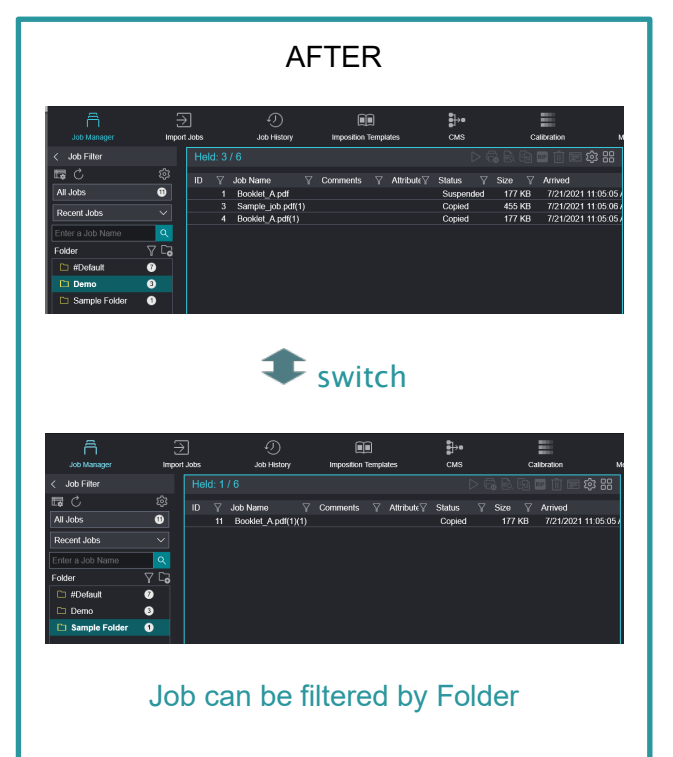

#### Create a Folder

1. Click the [Create Folder) button in the 'Job Filter' area.

| PrintStation                            |                                |                   |                     |                           |                  |               |                      |                   |                    |                  |               |  |  |
|-----------------------------------------|--------------------------------|-------------------|---------------------|---------------------------|------------------|---------------|----------------------|-------------------|--------------------|------------------|---------------|--|--|
| Frincstation                            |                                |                   |                     | A                         |                  |               |                      |                   |                    |                  |               |  |  |
| ☐ Job Manager ∨                         | Administrato                   | r (Administrator) | К, ФЛ               |                           |                  |               |                      |                   |                    |                  |               |  |  |
| ✓ Print Server :                        | V Print Server : Printer Ready |                   |                     |                           |                  |               |                      |                   |                    |                  |               |  |  |
| <ul> <li>ApeosPro C810 Serie</li> </ul> | es - Connect                   | led To: GP Serv   | er                  |                           |                  |               |                      |                   |                    | Consu            | mables Infor  |  |  |
| A                                       |                                | <i>⇒</i> ]        | Ð                   |                           | <u>∎</u> ]→•     |               | Ð                    | Ę                 | gg                 |                  |               |  |  |
| Job Manager                             | Impo                           | art Jobs          | Job History         | Imposition Templates      | CMS              | Calibration   | Media library        | Job Templates     | Widgets            |                  |               |  |  |
| / Job Filler                            |                                | 11-1-1-46         |                     |                           |                  | D             |                      |                   |                    | > Job Descrience |               |  |  |
|                                         |                                | Heia: To          |                     |                           | 9 월 11 월 149 66  | Processing: 0 |                      |                   | ·· ↓ □             | > Job Preview    |               |  |  |
| <u>₽C</u>                               | - 103<br>103                   |                   | Job Name            |                           | √ Comments  √ At | ID Job Name   | e Comments           | Attributes Status | RIP Processing RIP |                  | 2             |  |  |
| All Jobs                                | 19                             |                   | License.pdf         |                           |                  |               |                      |                   |                    | Input Outp       | ut            |  |  |
| Recent Jobs                             |                                |                   | PPSP_ErrorList_r13  | 5228.pdf                  |                  |               |                      |                   |                    |                  |               |  |  |
|                                         |                                | 7                 | booklet.PDF         | L RET20 indd              |                  |               |                      |                   |                    |                  |               |  |  |
| Enter a Job Name                        | <b>_</b>                       | 9                 | readme txt - Notepa | d i                       |                  |               |                      |                   |                    | -                | <u>ar i j</u> |  |  |
| Folder                                  | 61                             |                   | InDesignCS4J_??(9   | -<br>1x55)Y115.indd       |                  |               |                      |                   |                    |                  |               |  |  |
| 🗀 #Default                              | 1                              |                   | ??? ???             |                           |                  |               |                      |                   |                    |                  |               |  |  |
|                                         |                                | 12                | Test Page           |                           |                  |               |                      |                   |                    |                  |               |  |  |
|                                         |                                | 13                | booklet.PDF         | HyEEIV11E indd            |                  |               |                      |                   |                    |                  |               |  |  |
|                                         |                                | 14                | Comparing sameFil   | le by Chrome Acrobation I |                  |               |                      |                   |                    |                  |               |  |  |
|                                         |                                | 16                | 1.ps                | c_by_onionic_Acrobac.jpg  |                  |               |                      |                   |                    |                  | 1 / 30        |  |  |
|                                         |                                |                   | 1.ps(1)             |                           |                  |               |                      |                   |                    |                  |               |  |  |
|                                         |                                |                   | Driver.txt - ff,    |                           |                  |               |                      |                   |                    | Properties       |               |  |  |
|                                         |                                |                   | No02_InDesignCS5    | J_B5T30.indd              |                  | Error         |                      |                   | a 💷 前 🖃 🏟 😬        |                  | 8             |  |  |
|                                         |                                | 27                | Product_Versant_G   | XPS_1.6.7_Enhancement.pc  | if               |               |                      |                   |                    | Job Name         | No02 Ir       |  |  |
|                                         |                                |                   |                     |                           |                  | Error: 3      | Completed: 0         |                   |                    | Copies           | 1             |  |  |
| Tag                                     |                                |                   |                     |                           |                  | ID 🍸 Job Na   | me                   |                   |                    | 2 Sided          | None          |  |  |
| AND OR                                  |                                |                   |                     |                           |                  | 1 Untitle     |                      |                   | ①No                | Tray/Media       | Auto Se       |  |  |
| No Tex                                  | •                              |                   |                     |                           |                  | 20 Driver     | txt - ff,            |                   | (INO               | Document P       | All Page      |  |  |
| NO Tag                                  |                                |                   |                     |                           |                  | 26 Nolma      | ide PrintPosition(Gr | eif Shobu)        | () Inp             | Color Mode       | Full Col      |  |  |

2. Enter a Folder name. Then click OK.

| Create Folder |        |    | $\Box \times$ |
|---------------|--------|----|---------------|
| Folder Name   |        |    |               |
| Sample Folder |        |    |               |
|               | Cancel | ОК |               |

3. You can now see the Folder just created in the Job Filter Area.

| DrintStation         |                  |              |                                       |                      |         |                |              |                      | a v ^             |
|----------------------|------------------|--------------|---------------------------------------|----------------------|---------|----------------|--------------|----------------------|-------------------|
| Frintstation         |                  | _            |                                       |                      | -       |                |              |                      |                   |
| < 🗍 Job Manager 🗸    | 🖌 🛱 Layou        | it 🗸 🗖 🛱 C   | Color 🗸 📄 Calibr                      | ation 🗸 🔂 Media 🗸 🗖  | Queues  | $\sim \equiv $ | Administrate | or (Administrator) 2 | 4 6 % ()          |
| ✓ Print Server :     | Printer Re       | eady         |                                       |                      |         |                |              |                      |                   |
| ✓ ApeosPro C810 Seri | es - Connecte    | d To: GP Sen | ver                                   |                      |         |                |              | Consumable           | s Information 🔻 🧹 |
| Â                    | Ð                | •            | ۰<br>۱                                |                      |         | ₽              |              |                      | 🚓 🚥               |
| Job Manager          | Import           | Jobs         | Job History                           | Imposition Templates |         | смѕ            | Calibration  |                      | ···· «» oo        |
| < Job Filter         |                  | Held: 5      | / 6 🛛 🖂 🕞                             | ; E. Fa 📼 前 📼 🏟      | 3 88    |                | ↑ 🧅 🗇 😫      | > Job Preview        |                   |
| <b>I</b> C           | تې               | ID 🖓         | Job Name                              |                      | ribute∑ | ID Jot         | Name Comme   |                      |                   |
| All Jobs             | 1                | 1            | Booklet_A.pdf                         |                      |         |                |              | Input Output         |                   |
| Recent Jobs          |                  | 3            | Sample_job.pdf(1)<br>Booklet A pdf(1) | )                    |         |                |              |                      |                   |
| Enter a Job Name     | ٩                | 10           | 1.ps(1)(1)(1)(2)                      |                      |         |                |              |                      |                   |
| Folder               | 7 6              | 11           | Booklet_A.pdf(1)(                     | 1)                   |         |                |              |                      |                   |
| 🗅 #Default           | 11               |              |                                       |                      |         | <              |              |                      |                   |
| 🗅 Sample Folder      | •                |              |                                       |                      |         |                |              |                      |                   |
|                      |                  |              |                                       |                      |         |                | ि 🖻 🔟 🗐 🐹    |                      |                   |
| =                    |                  |              |                                       |                      |         | Co             | mpleted: 5   |                      |                   |
| Tag                  | $\land \Diamond$ |              |                                       |                      |         |                | Error: 0 ,   |                      |                   |
| AND OR               |                  |              |                                       |                      |         |                |              | Properties           | 袋                 |
| No Tag               | 10               |              |                                       |                      |         |                |              |                      |                   |
| Sample               | 1                |              |                                       |                      |         |                |              |                      |                   |

Congratulations you have now completed the task of creating a Folder. Please continue to the next exercise of storing jobs in a Folder.

#### Store Jobs in a Folder

1. Select the required jobs in the Job List, and drag & drop them in to the Folder where you want them to be stored.

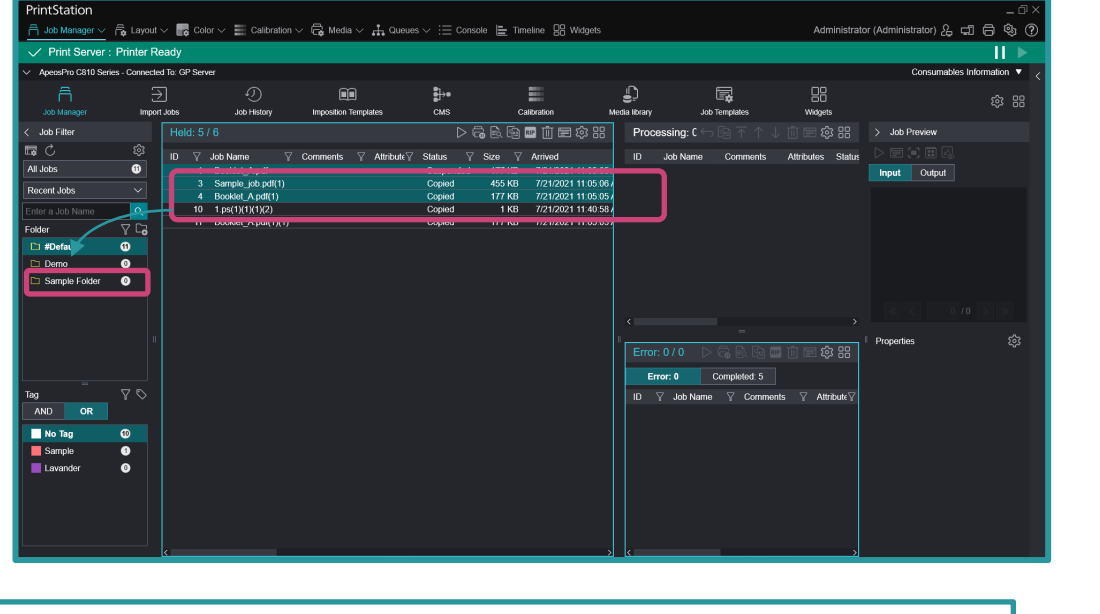

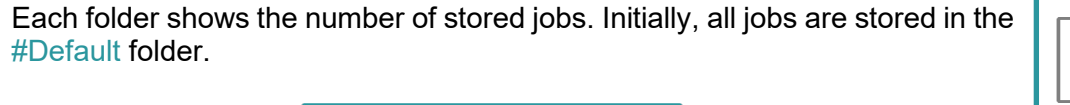

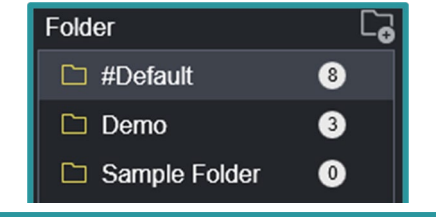

You can also store jobs in a folder by selecting the jobs to move, right-click > Move To, and then select a destination folder from the list of folders.

| Hel |    |                 |       |          |               |          | ⊳€  | <b>.</b> |    | RIP 📋 🗐   | 徽器         |
|-----|----|-----------------|-------|----------|---------------|----------|-----|----------|----|-----------|------------|
|     |    | Job Name        |       | Comments | Attribute∑    | Status   |     | Size     |    | Arrived   |            |
|     |    | Booklet_A.pdf   |       |          |               | Suspen   | ded |          | KB | 7/21/2021 | 11:05:05/  |
|     |    | Sample_job.pd   | f(1)  |          |               | Copied   |     | 455      | KB | 7/21/2021 | 11:05:06/  |
|     |    | Booklet_A.pdf(  | Drint |          | OH D          | Copied   |     | 177      | KB | 7/21/2021 | 11:05:05/  |
|     | 10 | 1.ps(1)(1)(1)(2 | Prim  |          | CIII+P        | Copied   |     |          | KB | 7/21/2021 | 11:40:58 / |
|     | 11 | Booklet_A.pdf(  |       |          |               | Copied   |     | 177      | KB | 7/21/2021 | 11:05:05/  |
|     |    |                 |       |          |               |          |     |          |    |           |            |
|     |    |                 | Print | and Hold |               |          |     |          |    |           |            |
|     |    |                 | D     | (D       |               |          |     |          |    |           |            |
|     |    |                 | P100  | i Print  |               |          |     |          |    |           |            |
|     |    |                 | Print | Now      |               |          |     |          |    |           |            |
|     |    |                 | RIP   | and Hold |               |          |     |          |    |           |            |
|     |    |                 | Delet | e        | Delete        |          |     |          |    |           |            |
|     |    |                 |       |          | Doloto        |          |     |          |    |           |            |
|     |    |                 |       |          |               |          |     |          |    |           |            |
|     |    |                 | Dupli | cate     | Ctrl+D        |          |     |          |    |           |            |
|     |    |                 | Prop  | erties   | Ctrl+O        |          |     | 1        |    |           |            |
|     |    |                 |       |          |               |          |     |          |    |           |            |
|     |    |                 | Move  | e To     | $\rightarrow$ | #Default |     |          |    |           |            |
|     |    |                 | I-L I | Director |               | Demo     |     |          |    |           |            |

Congratulations you have now completed the task of strong jobs in a Folder Please continue to the next exercise of using Folders to filter jobs.

## Filter Jobs using a Folder

1. Select one of the Folders in the Job Filter area.

| PrintStation<br><                                                                                                    | out 🗸 📑 Color 🗸 📑 Calibration                                                                                                    | n 🗸 🛱 Media 🗸 🌲 Queue | es $\lor$ $\Xi$ > | Administrator | (Administrator) 윤 | _ □× ^<br>¶ 🖗 🖯 ⊑ |
|----------------------------------------------------------------------------------------------------|----------------------------------------------------------------------------------------------------|-----------------------|-------------------|---------------|-------------------|-------------------|
| ✓ Print Server : Printer Re                                                                                                    | Ready                                                                                                    |                       |                   |               |                   |                   |
| <ul> <li>ApeosPro C810 Series - Connecte</li> </ul>                                                                                                    | ed To: GP Server                                                                                                    |                       |                   |               | Consumable        | s Information 🔻 🧹 |
| Job Manager Impor                                                                                                    | → IJ<br>ort Jobs Job History                                                                                                    | Imposition Templates  | ∎)<br>Смз         | Calibration   |                   | 袋 器               |
| < Job Filter                                                                                                    | Held: 5 / 6 🛛 🕞 🛱                                                                                                    | à 🔄 🔤 前 🖃 🏟 🎛         |                   | ↓ 前 🗐 ੯       | > Job Preview     |                   |
| Image: Constraint of the second second se | ID         Y         Job Name         Y           1         Booklet_A.pdf         3         3           3         Sample_job.pdf(1)         4         Booklet_A.pdf(1)           10         1.ps(1)(1)(1)(2)         1         Booklet_A.pdf(1)(1)           11         Booklet_A.pdf(1)(1)         1         Booklet_A.pdf(1)(1) | Comments Y Attribute  | ID Job Na         | me Comme      | Datput Output     |                   |
| Tag 7 S<br>AND OR<br>No Tag 10 ^<br>Sample 1                                                                                                    |                                                                                                    |                       | Erro              | r: 0 ,        | Properties        | 0  >  ≫ <br>¢3    |

2. Only jobs in the selected Folder are displayed in the Job List.

| PrintStation                          |                           |                                           |                      |                   |                                            |                    |                  |                        |                        | _ @ ×          |
|---------------------------------------|---------------------------|-------------------------------------------|----------------------|-------------------|--------------------------------------------|--------------------|------------------|------------------------|------------------------|----------------|
| 📙 Job Manager 🗸                       | 🛱 Layout 🗸 🔜 C            | olor 🗸 📕 Calibration                      | 🗸 🛱 Media 🗸 👬 Que    | ues ∨ \Xi Console | E Timeline 🔡 Wid                           | gets               |                  | Administrate           | or (Administrator) 🔏 🛒 | 16\$?          |
| Print Server                          | Printer Ready             |                                           |                      |                   |                                            |                    |                  |                        |                        | — II ►         |
| <ul> <li>ApeosPro C810 Ser</li> </ul> | ies - Connected To: GP Se | erver                                     |                      |                   |                                            |                    |                  |                        | Consumables Ir         | nformation 🔻 < |
| Job Manager                           | Import Jobs               | Job History                               | Imposition Templates | ₿н<br>смs         | Calibration                                | L<br>Media library | Job Templates    | Widgets                |                        | <b>総</b> 88    |
| < Job Filter                          | Held:                     | 3/6                                       |                      | 0                 | B. Fa 🔤 🗊 🖃 🏟                              | Processi           | ng: C 🕤 🖻 不 🔶    | ↓ 📺 🗐 🕸 😬              | > Job Preview          |                |
| _ <b>⊑</b> Ĉ                          | \$                        | iah Nama 🛛 🗸                              | Commonte 🗸 Attribute | ·⊽ Statue ⊽ I     | Sizo 🗸 Arrivod                             | ID Job             | Name Comments    | Attributes Status      |                        |                |
| All Jobs                              | 0                         | 1 Booklet_A.pdf                           |                      | Suspended         | 177 KB 7/21/2021 11                        | :05:05 /           |                  |                        | Input Output           |                |
| Recent Jobs                           |                           | 3 Sample_job.pdf(1)<br>4 Booklet A.pdf(1) |                      | Copied            | 455 KB 7/21/2021 11<br>177 KB 7/21/2021 11 | 05:05              |                  |                        |                        |                |
| Enter a Job Name                      | <u> </u>                  |                                           |                      |                   |                                            |                    |                  |                        |                        |                |
| Folder                                | 7 6                       |                                           |                      |                   |                                            |                    |                  |                        |                        |                |
| Ca. #Default                          |                           |                                           |                      |                   |                                            |                    |                  |                        |                        |                |
| Demo                                  |                           |                                           |                      |                   |                                            |                    |                  |                        |                        |                |
| C Sample Polder                       | •                         |                                           |                      |                   |                                            |                    |                  |                        |                        |                |
|                                       |                           |                                           |                      |                   |                                            |                    |                  |                        |                        |                |
|                                       |                           |                                           |                      |                   |                                            |                    |                  |                        | Proportion             |                |
|                                       |                           |                                           |                      |                   |                                            | Error: 0 /         | 0 > 6 6 6 1      | 🖬 🏛 📾 🎲 🔡              | Порешез                |                |
|                                       |                           |                                           |                      |                   |                                            | Error: 0           | Completed: 0     |                        |                        |                |
| Tag                                   |                           |                                           |                      |                   |                                            | ID 🖓 J             | lob Name 🛛 Comme | ≕<br>ents ∏ Attribute∏ |                        |                |
| AND OR                                |                           |                                           |                      |                   |                                            |                    |                  |                        |                        |                |
| No Tag                                | 10                        |                                           |                      |                   |                                            |                    |                  |                        |                        |                |
| Sample                                | 0                         |                                           |                      |                   |                                            |                    |                  |                        |                        |                |
| Lavander                              | •                         |                                           |                      |                   |                                            |                    |                  |                        |                        |                |
|                                       |                           |                                           |                      |                   |                                            |                    |                  |                        |                        |                |
|                                       |                           |                                           |                      |                   |                                            |                    |                  |                        |                        |                |
|                                       |                           |                                           |                      |                   |                                            |                    |                  |                        |                        |                |
| L                                     | <                         |                                           |                      |                   |                                            | > <                |                  | >                      |                        |                |

•

3. If you want to clear Folder filtering, select the  $\nabla$  (Clear Filter) icon.

| PrintStation                   |                 |               |                    |                       |           |                  |                     |               |                                                    |                   |                        | _ 0 ×          |
|--------------------------------|-----------------|---------------|--------------------|-----------------------|-----------|------------------|---------------------|---------------|----------------------------------------------------|-------------------|------------------------|----------------|
| 🚊 Job Manager 🗸                | 🛱 Layout        | 🗸 📑 Col       | lor 🗸 📰 Calibratio | n 🗸 🛱 Media 🗸 👬 Queue | s∨ ≔ Cons | ole 🖹 Tirr       | eline 😽 Widgets     |               |                                                    | Administrato      | or (Administrator) 🤱 🚅 | 1 🛱 🅸 🕐        |
| ✓ Print Server : Printer Ready |                 |               |                    |                       |           |                  |                     |               |                                                    |                   |                        |                |
| ✓ ApeosPro C810 Se             | ries - Connecte | ed To: GP Sen | ver                |                       |           |                  |                     |               |                                                    |                   | Consumables I          | nformation 🔻 < |
| Â                              | 111             | €             | Ð                  |                       | •         |                  | =                   | Ð             | Ē.                                                 | 88                |                        | ~~ ••          |
| Job Manager                    | Impor           | rt Jobs       | Job History        | Imposition Templates  | CMS       |                  | alibration M        | ledia library | Job Templates                                      | Widgets           |                        | ~~             |
| < Job Filter                   |                 | Held: 3       | / 6                |                       | ⊳ ć       | 6 B 19           | 🖿 前 🖃 🕸 🎛           | Process       | ing: C <table-cell-rows> 🖻 不 个 🕔</table-cell-rows> | レ 前 🖃 🕸 品         | > Job Preview          |                |
| 厚ぐ                             | \$\$            |               | Job Name           |                       | Status 🖓  | Size 7           | Arrived             | ID Jo         | b Name Comments                                    | Attributes Status |                        |                |
| All Jobs                       | 0               |               | Booklet_A.pdf      |                       | Suspended | 177 KB           | 7/21/2021 11:05:05/ |               |                                                    |                   | Input Output           |                |
| Recent Jobs                    |                 |               | Booklet_A.pdf(1)   |                       | Copied    | 455 KB<br>177 KB | 7/21/2021 11:05:05/ |               |                                                    |                   |                        |                |
| Enter a Job Name               | <u> </u>        |               |                    |                       |           |                  |                     |               |                                                    |                   |                        |                |
| Folder                         | 7 -             |               |                    |                       |           |                  |                     |               |                                                    |                   |                        |                |
| D #Default                     | 0               |               |                    |                       |           |                  |                     |               |                                                    |                   |                        |                |
| Demo                           | 0               |               |                    |                       |           |                  |                     |               |                                                    |                   |                        |                |
| Sample Folder                  |                 |               |                    |                       |           |                  |                     |               |                                                    |                   |                        |                |
|                                |                 |               |                    |                       |           |                  |                     |               |                                                    |                   |                        |                |
|                                |                 |               |                    |                       |           |                  |                     |               |                                                    |                   | Properties             |                |
|                                |                 |               |                    |                       |           |                  |                     | Error: 0      | /0 DGBB                                            | 🛾 📺 📾 🏟 🎛         | Порониоз               |                |
|                                |                 |               |                    |                       |           |                  |                     | Error         | 0 Completed: 0                                     |                   |                        |                |
| <br>Tag                        |                 |               |                    |                       |           |                  |                     | ID 🖓          | Job Name                                           | nts ⊽ Attribute⊽  |                        |                |
| AND OR                         |                 |               |                    |                       |           |                  |                     |               |                                                    |                   |                        |                |
| No Tag                         | 10              |               |                    |                       |           |                  |                     |               |                                                    |                   |                        |                |
| Sample                         | 1               |               |                    |                       |           |                  |                     |               |                                                    |                   |                        |                |
| Lavander                       | 0               |               |                    |                       |           |                  |                     |               |                                                    |                   |                        |                |
|                                |                 |               |                    |                       |           |                  |                     |               |                                                    |                   |                        |                |
|                                |                 |               |                    |                       |           |                  |                     |               |                                                    |                   |                        |                |
|                                |                 |               |                    |                       |           |                  |                     |               |                                                    |                   |                        |                |
|                                |                 | <             |                    |                       |           |                  | ,                   | <             |                                                    | ×                 |                        |                |

4. Filtering is now cleared, and all the jobs are displayed.

| PrintStation                          |               |               |                                       |                       |                       |                  |                                            |               |                      |                   |                         | _ 0 ×          |
|---------------------------------------|---------------|---------------|---------------------------------------|-----------------------|-----------------------|------------------|--------------------------------------------|---------------|----------------------|-------------------|-------------------------|----------------|
| 📙 Job Manager 🗸                       | 🛱 Layout      | i 🗸 📑 Co      | olor 🗸 📰 Calibration                  | 🗸 🛱 Media 🗸 井 Queu    | $s \lor :\equiv Cons$ | iole 🗎 Time      | eline 😫 Widgets                            |               |                      | Administrat       | or (Administrator) 2을 🛱 | 18\$?          |
| Print Server                          | : Printer F   | Ready         |                                       |                       |                       |                  |                                            |               |                      |                   |                         | — II ►         |
| <ul> <li>ApeosPro C810 Ser</li> </ul> | ies - Connect | ed To: GP Ser | rver                                  |                       |                       |                  |                                            |               |                      |                   | Consumables li          | nformation 🔻 < |
| A                                     | 5             | ≥             | Ð                                     |                       |                       |                  |                                            | Ð             | Ē.                   | 88                |                         | ~ · · ·        |
| Job Manager                           | Impo          | rt Jobs       | Job History                           | Imposition Templates  | CMS                   | Cal              | ibration N                                 | ledia library | Job Templates        | Widgets           |                         |                |
| < Job Filter                          |               | Held: 5       | 6                                     |                       |                       | R R 9            | 🛯 前 🚍 🏟 🔡                                  | Proc          | cessing: C 🕤 🛐 不 🔿 🗸 | レ 📺 🖃 🕸 🔡         | > Job Preview           |                |
| <b>₽</b> C                            | 錼             |               | Job Name 🛛 🍸                          | Comments  ☐ Attribute | Status 🖓              |                  | Arrived                                    |               | Job Name Comments    | Attributes Status |                         |                |
| All Jobs                              | 6             |               | Booklet_A.pdf                         |                       | Suspended             | 177 KB           | 7/21/2021 11:05:05/                        |               |                      |                   | Input Output            |                |
| Recent Jobs                           |               | 3             | Sample_job.pdf(1)<br>Booklet A.pdf(1) |                       | Copied<br>Copied      | 455 KB<br>177 KB | 7/21/2021 11:05:06/<br>7/21/2021 11:05:05/ |               |                      |                   |                         |                |
| Enter a Job Name                      | ۹             | 10            | 1.ps(1)(1)(1)(2)                      |                       | Copied                | 1 KB             | 7/21/2021 11:40:58/                        |               |                      |                   |                         |                |
| Folder                                | C,            | 11            | Booklet_A.pdt(1)(1)                   |                       | Copied                | 177 KB           | 7/21/2021 11:05:057                        |               |                      |                   |                         |                |
| 🗅 #Default                            | 8             |               |                                       |                       |                       |                  |                                            |               |                      |                   |                         |                |
| 🗅 Demo                                | 3             |               |                                       |                       |                       |                  |                                            |               |                      |                   |                         |                |
| Sample Folder                         | •             |               |                                       |                       |                       |                  |                                            |               |                      |                   |                         |                |
|                                       |               |               |                                       |                       |                       |                  |                                            |               |                      |                   |                         |                |
|                                       |               |               |                                       |                       |                       |                  |                                            |               |                      |                   |                         |                |
|                                       |               |               |                                       |                       |                       |                  |                                            |               | n:0/0 DARGE          | 前同途器              | Properties              | tõs –          |
|                                       |               |               |                                       |                       |                       |                  |                                            |               |                      |                   |                         |                |
| =                                     |               |               |                                       |                       |                       |                  |                                            | -             | compared 5           |                   |                         |                |
| AND OR                                |               |               |                                       |                       |                       |                  |                                            | U             | Y JOD Name Y Comme   | nts y Attributey  |                         |                |
| No Tog                                |               |               |                                       |                       |                       |                  |                                            |               |                      |                   |                         |                |
| Sample                                | 6             |               |                                       |                       |                       |                  |                                            |               |                      |                   |                         |                |
| Lavander                              | õ             |               |                                       |                       |                       |                  |                                            |               |                      |                   |                         |                |
|                                       |               |               |                                       |                       |                       |                  |                                            |               |                      |                   |                         |                |
|                                       |               |               |                                       |                       |                       |                  |                                            |               |                      |                   |                         |                |
|                                       |               |               |                                       |                       |                       |                  |                                            |               |                      |                   |                         |                |
|                                       |               |               |                                       |                       |                       |                  |                                            |               |                      |                   |                         |                |

Congratulations you have completed this exercise.

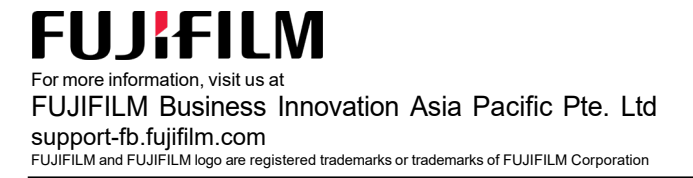